## 2015年度教职工考核系统操作说明

一、教职工填写考核表的操作说明

(一)登陆系统

1. 打开 IE 浏览器, 在地址栏输入以下网址:

http://rscehr.zstu.edu.cn:8888

或登录人事处网站首页,人事处网址:

http://rsc.zstu.edu.cn/

点击"人事信息管理系统",如下图:

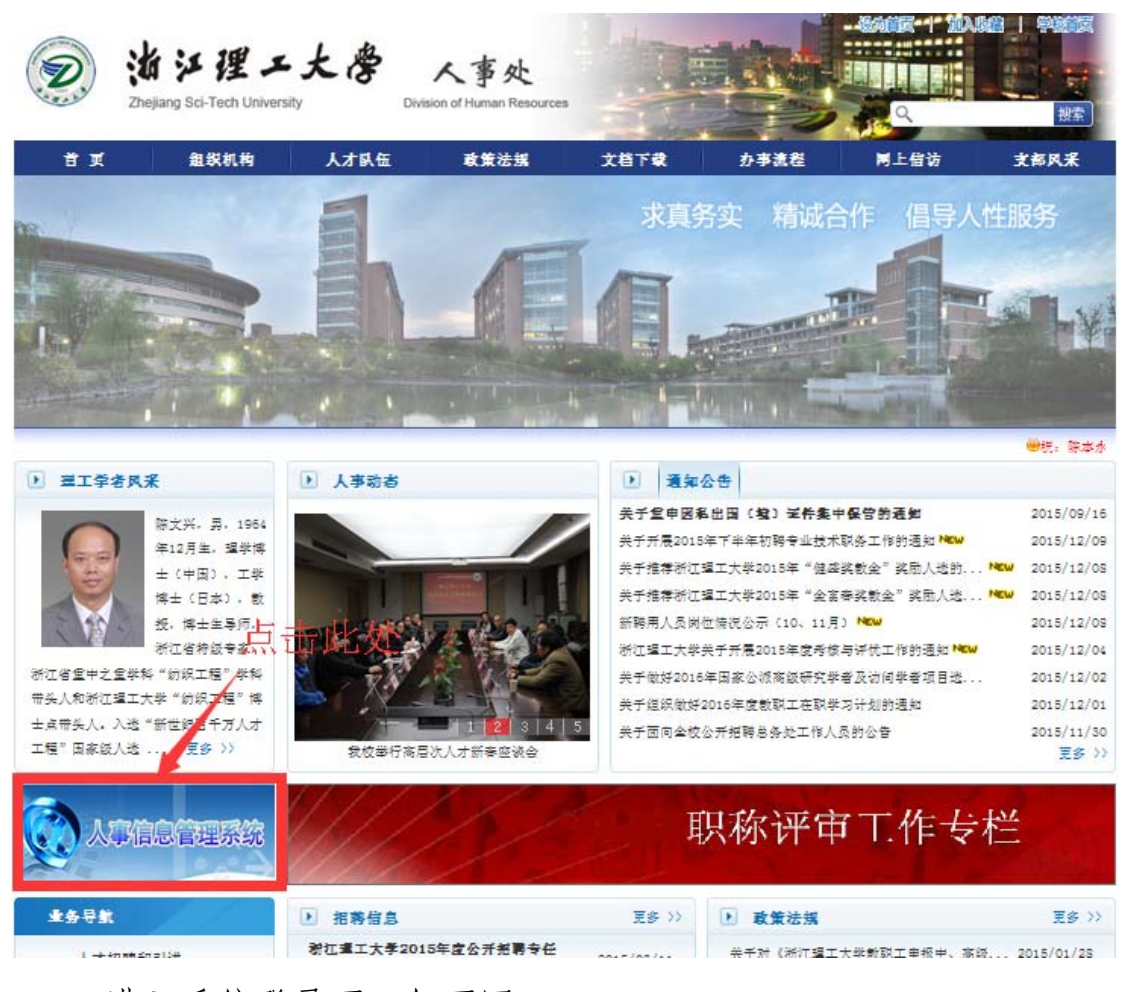

进入系统登录页,如下图:

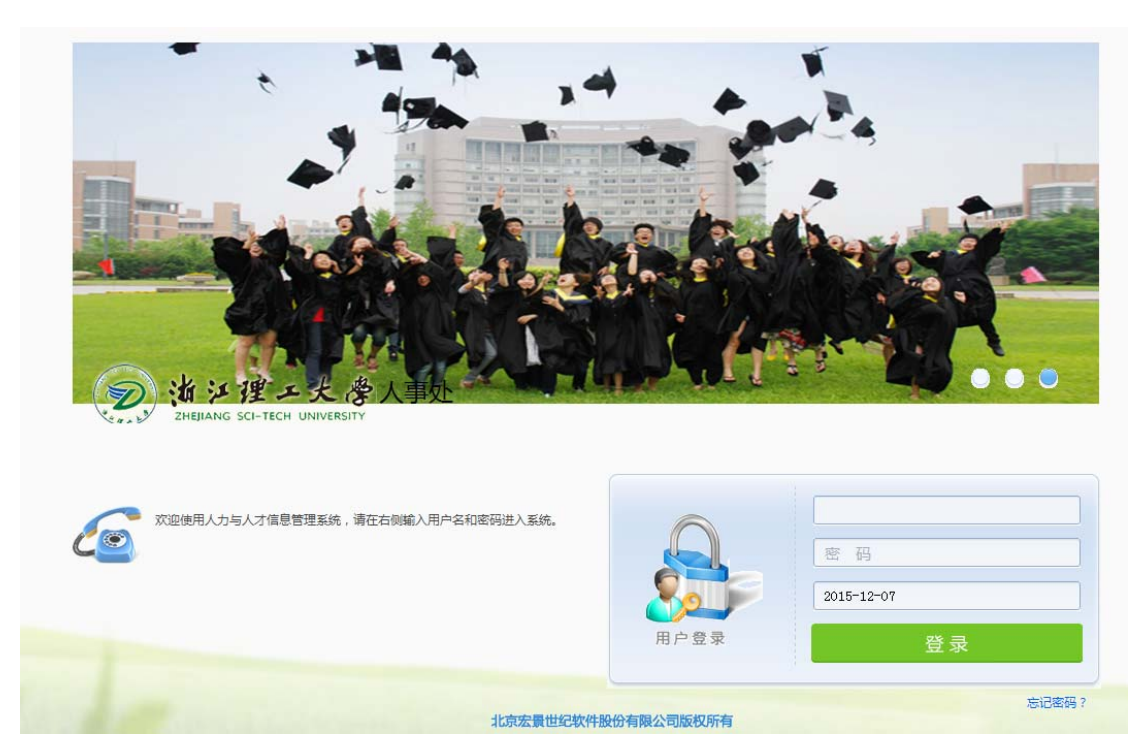

输入: 用户名/密码

用户名: zlg+工号, 密码: 身份证后六位

| 🌈 人力与人才信息管理系统 用户                                                                                                    | 名:原經 当前                                            | 🏠 • 🔝 · 二 👼 • 页面(P) • 安全(S) • 工具(D) • 🚱 • |
|----------------------------------------------------------------------------------------------------|----------------------------------------------------|-------------------------------------------|
| 道》理工大学<br>Delgande Schutter Universitäte                                                                                                    |                                                    | 💏 🕷 🕸 🔕                                   |
| 日約股券 日約股券 日約加算 日、税約加算 日、税約加算 日、税約加算 日、税約加算 日、税約加算 日、税約加算 日、税約加算 日、税約加算 日、税約加算 日、税約加算 日、税約加算 日、税約加算 日、税約加算 日、税約加算 日、税約加算 日、税約加算 日、税約加算 日、税約加算 日、税約加算 日、税約加算 日、税約加算 日、税約加算 日、税約加算 日、税約加算 日、税約加算 日、税約加算 日、税約加算 日、税約 日、税 日、税 | ▲ 按顧提示                                             | ■公告栏<br>                                  |
|                                                                                                    | <ul> <li>➡ 花 名 助</li> <li>◆ 人事业房重响花名新模板</li> </ul> | Q. 常用查询                                   |
|                                                                                                    | ◆常用统计                                              | 📓 登 记 表                                   |

(二) 填写年度考核材料

1、 (普通教职工)选择我的信息下的"业务申请",如下图:

| 🏉 人力与人才信息管理系统 用户:                                                                                                | 名:廖超 当前                                          |        | 👌 • 🔊 · 🗉 🚔 • 页面的 • | 安全(5)・     | I具() | )• 🔞• |
|----------------------------------------------------------------------------------------------------|--------------------------------------------------|--------|---------------------|------------|------|-------|
| 刻道泛理工大学<br>ZHEJANG SCI-TECH UNIVERSITY                                                                           |                                                  |        | ٩                   | <b># 1</b> | \$   | 0     |
| <ul> <li>自助服务</li> <li>⑦ 我約值息</li> <li>◎ 【 4息刘克</li> <li>◎ 业务申请</li> <li>◎ 【 4息地沖</li> <li>◎ 各約支动信息明细</li> </ul> | ▲ 获智提示<br>选择"业务申请"                               | ■公告栏   |                     |            |      |       |
|                                                                                                    | <ul> <li>▶ 花名册</li> <li>○ 人事业委查询花名供模板</li> </ul> | Q 常用查询 |                     |            |      |       |

## (部门考核管理员)选择"自助服务",如下图

| 🌈 人力与人才信息管理系统 用户                        | 名:廖姆 当前       |      | _      | 🚹 • 🗟 - 🗆 👼 • 页面 🕑 • 安全 🖏 • 工具 🔘 • |
|-----------------------------------------|---------------|------|--------|------------------------------------|
| ② 海洋理工大学<br>ZHEBANG SCI-TECH UNIVERSITY |               |      | 自助服务   | © * * * ©<br>م                     |
|                                         | ▲ 预警提示        |      | /      | ■<br>■公告栏                          |
| ■登记表                                    |               | 部门考核 | 亥管理员选择 |                                    |
|                                         | ₩₩花名册         |      |        | Q 常用查询                             |
|                                         | ○ 人事业务查询花名拼爆板 |      |        |                                    |

| ● 浙江理工大學                    |        |        | <b>2</b>  |   |           |                    | 11 | 1 0 | 0 |
|-----------------------------|--------|--------|-----------|---|-----------|--------------------|----|-----|---|
| ZHEMANG SCI-TECH UNIVERSITY |        |        | 员工管理 自助服务 |   |           | Q                  |    |     |   |
| 自助服务 🕞                      |        | 1 基本情况 |           |   |           |                    |    |     |   |
| 日 🚺 我的信息                    |        | 单位名    | 称         |   | 部门        | 综合科                | Q  |     |   |
| 信息浏览                        |        | 22     | 8         | ٩ | 身份证号      | 452427198810083121 |    |     |   |
| ■ 业务由请                      |        | 住      | 別 [       |   | 民族        | 汉族                 |    |     |   |
|                             |        | 出生日    | 期         |   | 国籍        | 中国                 |    |     |   |
|                             | * 基本信息 | 籍贯(描述  | )         |   | 参加工作日期    | 2014.07.01         |    |     |   |
| 割 我的变动信息明细                  | 个人信息▶  | 进校工作时  | 间 2015.   |   | I号        | 20150076           |    |     |   |
| 🛛 🕌 员工信息                    | 职务职称▶  | 编制类    | 別 事业编制职工  |   | 是否具有較师资格证 | 否                  |    |     |   |
| 🛛 🔔 统计分析                    | 岗位信息▶  | 較师资格证编 | ę         |   |           |                    |    |     |   |
|                             | 人事管理▶  | 1 其他信息 |           |   |           |                    |    |     |   |
|                             | 个人考核▶  | 1      |           |   |           |                    |    |     |   |
|                             |        |        |           |   |           |                    |    |     |   |
|                             |        |        |           |   |           |                    |    |     |   |
|                             |        |        |           |   |           |                    |    |     |   |

2、右侧再次选择"业务申请",如下图

| 浙江理工大学<br>2HERANG SCI-TECH UNIVERSITY |                        | 此处选择"业务                    | 申请"  |
|---------------------------------------|------------------------|----------------------------|------|
| 自助服务                                  | 待办任务 已办任务 我的申请         | 业务申请                       |      |
| 🛛 🚺 我的信息                              | 任务类型 报批任务 🖌 📀 按日期最近 30 | 구 😑 뉴너에운 🖞 🔤 左名称 全部 🖌 🪊 宣询 |      |
| ▶ 信息浏览                                | □ 状态 ! ☆ 0             | 发送人                        | 主题   |
| 🖹 业务申请                                | 第1页共0条共0页每页显示20条刷新     | f                          |      |
| 🖹 信息维护                                |                        | 删除                         | 批量审批 |
| 🖹 我的变动信息明细                            |                        |                            |      |
|                                       |                        |                            |      |
|                                       |                        |                            |      |
|                                       |                        |                            |      |
|                                       |                        |                            |      |
|                                       |                        |                            |      |

## 3. 填写考核材料(以专任教师为例)

根据本人实际岗位选择相应的年度考核登记表进行操作

| 我的直見         编号         业务申请           角 信息测点         6         浙江理工大学首理员位年度考绘登记表 | 100 /A         |
|-----------------------------------------------------------------------------------|----------------|
| 信息浏览 6 浙江理工大学管理岗位年度考核登记表                                                          |                |
|                                                                                   | Ľ              |
| 业务申请                                                                              | đ              |
| 12 浙江理工大学专任教师岗位年度考核登记表                                                            |                |
| 16 浙江理工大学工勤岗位年度考核登记表                                                              |                |
| 教助受切信息明细<br>17 浙江理工大学其他专业技术岗位年度考核登记表                                              | 1 S            |
| 18 浙江理工大学实验技术岗位年度考核登记表(副高级及以下)                                                    | đ              |
|                                                                                   | 首页上页下页末页 第 页 👓 |

| \$ ©       | 第一页  |      |                                         |                       |                           |                    |             |              |
|------------|------|------|-----------------------------------------|-----------------------|---------------------------|--------------------|-------------|--------------|
| 的信息        | 保存提交 | 打印返回 |                                         |                       |                           |                    |             |              |
| 信息浏览       |      | 二级单位 | 或部门                                     | 人事处                   | 姓名                        | 各 廖超               | 工号 20150076 | 5            |
| 1 业务申请     |      | 专业技术 | 职务                                      | 无                     | 岗位等级 管理99                 | 及 岗位类别<br>(副高及以上填写 | 3)          |              |
| ▶ 信息维护     |      |      | (主要                                     | 包括思想道德、为<br>公共事业等方面 6 | 」<br>人师表、爱国守治<br>一般的基本素质) | 去、爱校敬业、教书育         | 人、严谨治学、集体主  | EV.          |
| ▶ 我的变动信息明细 | -    |      |                                         | 「五八字王寺の面の             |                           |                    |             |              |
|            |      |      |                                         |                       |                           |                    |             |              |
|            |      |      |                                         |                       |                           |                    |             |              |
|            |      | 基本素质 |                                         |                       |                           |                    |             |              |
|            |      | 自我鉴定 |                                         |                       |                           |                    |             |              |
|            |      |      |                                         |                       |                           |                    |             |              |
|            |      |      |                                         |                       |                           |                    |             |              |
|            |      |      |                                         |                       |                           |                    |             |              |
|            |      |      |                                         |                       |                           |                    |             |              |
|            |      |      |                                         |                       |                           |                    |             |              |
|            |      |      |                                         |                       |                           |                    |             |              |
|            |      |      |                                         |                       |                           |                    |             |              |
|            |      |      |                                         |                       |                           |                    |             |              |
|            |      |      |                                         |                       |                           |                    |             |              |
|            |      |      |                                         |                       |                           |                    |             |              |
|            |      |      |                                         |                       |                           |                    |             | *            |
|            |      |      | (主要                                     | 包括教育教学、科              | 学研究、学科专                   | 上和实验室等建设、推         | 动国际化、社会服务和  | 承            |
|            |      |      | +++++++++++++++++++++++++++++++++++++++ | • 尚7표 14 대 14 쇼       | - 空間 - 毛汁 はいぞうかく          | 的过去式作用 马莱马带        | 妨受于軍久營理堂日本  | * <b>F</b> F |

说明:

1. 个人概况:系统自动抓取,无需本人填写,如有出入,请联系 人事处修改后,再进行填报。联系人:廖超,联系方式:86843047.

2. 副高及以上的专任教师需选择"岗位类别",如下图:

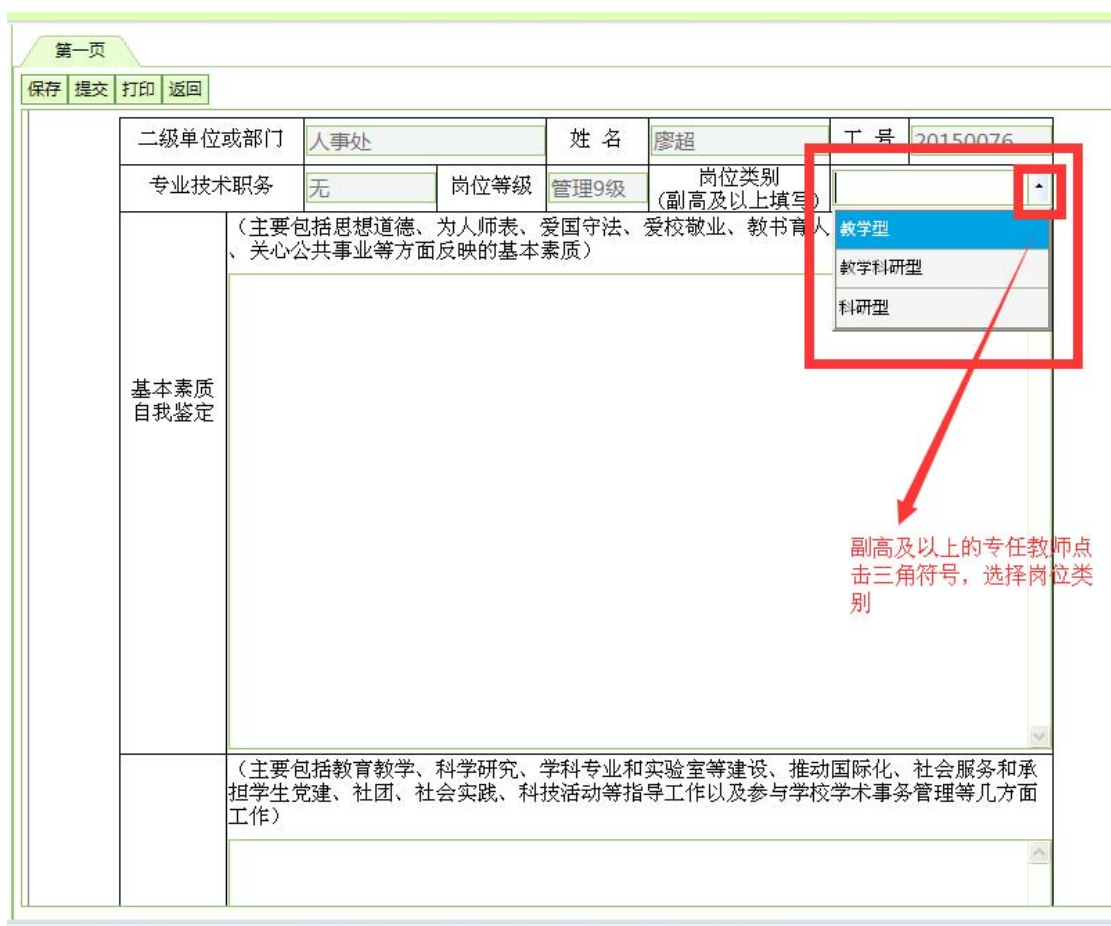

46.26:8888/general/template/myapply/busiTemplate.do?b\_query=link&ins\_id=0&returnflag=6&tabid=12

"基本素质自我鉴定"、"岗位职责履行和主要工作目标完成情况"项目由本人填写。

4. 可复制之后进行粘贴,点击"保存",以便在提交前随时修改。

5.保存之后,点击"打印",可预览所填内容。根据预览的格式 进行格式的调整。

6.不同岗位类型人员填写不同的表格(系统已根据所聘岗位设定 了相应的考核表类型,表格分为"专任教师"、"管理"、"其它专技"、
"实验技术"、"专职辅导员"、"工勤技能岗位"),请老师不要填错表格。

(三) 提交考核材料

信息确认填写完整后,点击"提交",如下图:

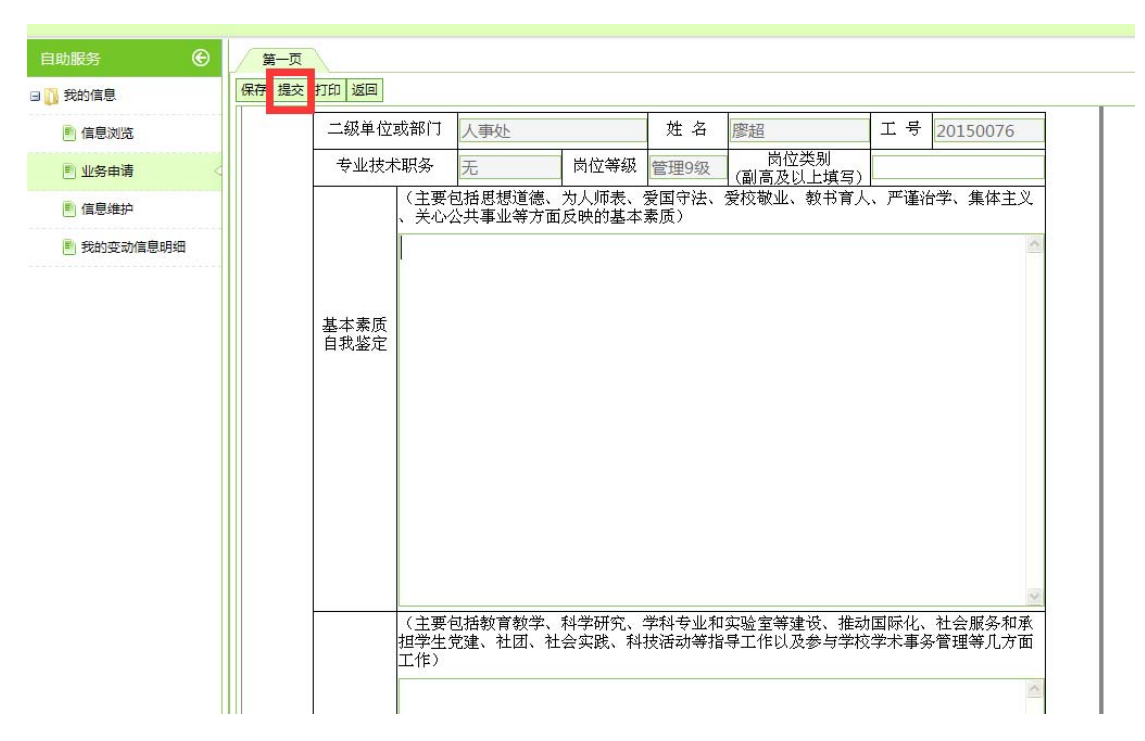

说明:填报截止时间为 12 月 31 日,如教职工提交后,并且在截 止时间前需要修改考核表内容,再次重复以上操作即可。截止时间后 将无法修改。注:考核表"保存"后可随时对内容进行修改;"提交" 后,修改考核表内容则不能在原来基础上修改,只能重新复制粘贴新 的内容,建议老师把填写的内容存为电子稿,以便修改时能够粘贴。